## 2013

# ClockOn Training Workshop Intermediate - Course Outline – Rosters

## Version 4.1 and 4.3

All reference material, instructional guides and images contained in this document are the property of ClockOn Pty Ltd.

ClockOn <sup>®</sup> v4.1, 4.3 <sup>©</sup> Copyright 2013 Tupalek Pty Ltd t/as ClockOn Pty Ltd 441a Ocean Beach Road, Umina NSW 2250.

For support call 1800 002 912 or email : support@clockon.com.au

Karen Askins ClockOn Pty Ltd 27/03/2013

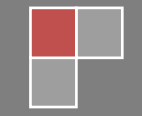

### Training Data Installation & Connection to Conference

- Connect to phone conference 'lobby'
- ClockOn application installed locally
- Establish remote session connections

#### Introduction

- Objective of workshop
  - o Gain a more in-depth view of tools for rosters and templates
- Previous skills necessary
  - Beginner's 1 Roster course or equivalent experience using rosters
  - o Beginner's 2 Roster course or equivalent experience using rosters
- Skills covered in workshop
  - Maximum toolbar view
  - Advanced shift functions sizing tools, swapping shifts
  - o Managing templates rename, delete, clear
  - Creating templates for rotating rosters
  - Creating component templates
  - Rates adding to shifts
- Support Materials

#### Product Overview

• Logging in to the training data

#### Workshop Exercise 1: Configuring the Roster Workspace – advanced view

• Maximum toolbar view. Explanation of extra buttons.

#### Workshop Exercise 2: Advanced shift functions

- Sizing tools
  - Size to smallest/largest
  - Make same
  - Fit to trading hours
  - Spread shifts evenly
  - Align to start/end
  - Apply start/end
- Swapping shifts

#### Template Overview

- Templates from previous timesheets
- Rotating rosters
- Component templates

#### Workshop Exercise 3: Templates – Creation and management

- Load an existing template to a roster
- Change an existing template
- Rename an existing template
- Deleting a template
- Clear templates
- Create a new template from an existing roster
- Create two week's templates for a rotating roster
- Create a component template

### Workshop Exercise 4: Rates

- Adding a rate to a shift
  - $\circ$  Shift times
  - $\circ$  Custom times
  - Clocked times at payroll
  - o Shift start/clocked end at payroll
- Adding a predefined rate
  - o Part shift
  - o Entire shift

#### Expected Outcomes of Intermediate Roster Course

- Advanced shift functions
  - Size to smallest- select shifts, right click, shift size, size to smallest
  - o Size to largest- select shifts, right click, shift size, size to largest
  - Make same select shifts, right click, shift size, make same
  - Fit to trading hours select shifts, right click, shift size, fit to trading hours
  - o Spread shifts evenly select shifts, right click, shift size, spread shifts evenly
  - $\circ$  Align to start select shifts, right click, shift size, align to start
  - Align to end select shifts, right click, shift size, align to end
  - Apply start select shifts, right click, shift size, apply start
  - o Apply end select shifts, right click, shift size, apply end
- Swap shifts
  - Select shifts, right click, shift, swap
- Load template to roster
  - Select template from template dropdown list, select load button (right beside the template dropdown box), select load template or load/merge button
- □ Change an existing template
  - Turn on template mode (big green button in the template toolbar). Select template from template dropdown list, select load button (right beside the template dropdown box), and select load template.
  - Make changes to the template, and then save using the template save button in template toolbar. Turn off template mode (big red button in the template toolbar)
- □ Rename an existing template
  - Turn on template mode (big green button in the template toolbar). Select template from template dropdown list, select rename button (right beside the red template mode button).
  - Rename the template, when prompted then save. Turn off template mode (big red button in the template toolbar)
- Create a template from an existing roster
  - Select all shifts using left click in top left corner of roster screen (just above location name), copy all selected using toolbar copy or CTRL C.
  - Turn on template button, position in cell to start paste, right click, paste. Select template save button, give template a name.
- □ Create rotating templates for a roster
  - Follow the instructions for Create a template from an existing roster but when saving the template, enter a different name for your template for each week (e.g. week 1, week 2)
- Creating component templates
  - Follow the instructions for Create a template from an existing roster but select a smaller range of shifts to create smaller templates (e.g. select a particular department or select a particular set of roles)
- Add a rate to a shift
  - Shift times select shift, right click, rates, add/edit rates, select add button, select shift times. Add rate value.
  - Custom times select shift, right click, rates, add/edit rates, select add button, select custom times. Enter custom times and rate value.
  - Clocked times at payroll select shift, right click, rates, add/edit rates, select add button, select clocked times at payroll. Add rate value.
  - Shift start/clocked end at payroll select shift, right click, rates, add/edit rates, select add button, select shift start/clocked end at payroll. Add rate value.
- Add a predefined rate to a shift
  - Part shift select shift, position where you want the time to apply, right click, rates, predefined rate (part shift), select predefined name.
  - Entire shift select shift, right click, rates, predefined rate (entire shift), select predefined name.